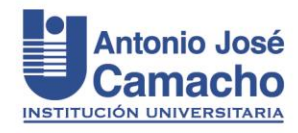

# Requisitos formales de presentación del Trabajo de Grado

#### ¿Cómo presentar el trabajo de grado?

Con el fin de orientar la elaboración del trabajo de grado, la Biblioteca ha puesto a disposición de estudiantes y docentes una plantilla preconfigurada en Microsoft Word con el formato y estructura que debe tener el documento de trabajo de grado acorde a las Normas APA séptima edición<sup>1</sup>.

Los textos que incluye esta plantilla son ilustrativos y tienen como fin explicar en qué consiste cada punto y su adecuada presentación acorde a lo establecido en las normas APA.

El importante conservar el orden y el estilo que presenta la plantilla en lo que atiende a tipo y tamaño de letra, márgenes, interlineado y títulos. Esto garantizará que su trabajo tenga una adecuada presentación a nivel formal.

Si su trabajo de grado está en otro formato debe adaptarlo a la plantilla institucional, copiando del otro documento y pegando en el documento de la plantilla.

Si apenas va a iniciar la construcción de su trabajo de grado, lo ideal es que lo haga desde un principio en la plantilla.

### ¿Cómo acceder a la plantilla?

La plantilla se encuentra disponible en la página web de la universidad, en la parte inferior, en el menú Enlaces de interés, clic en el ítem Documentos institucionales, clic en el ítem Documentos y plantillas institucionales, donde la encontrará disponible para descargarla en formato Word: <u>http://www.uniajc.edu.co/la-universidad/documentos-institucionales/#nogo</u> En caso de presentar algún inconveniente para su descarga, envíe un correo a <u>biblioteca@admon.uniajc.edu.co</u> y solicítela.

#### ¿Necesita asesoría sobre el manejo de la plantilla?

Si tiene dudas, inquietudes o algún inconveniente con el manejo de la plantilla, escriba al correo <u>biblioteca@admon.uniajc.edu.co</u> y solicite asesoría.

### ¿Cómo se debe entregar el trabajo de grado?

El estudiante debe hacer entrega del trabajo de grado a través del Repositorio Institucional Unicamacho. A continuación, se indica el procedimiento a seguir:

<sup>&</sup>lt;sup>1</sup> No obstante, las Facultades o Programas Académicos que utilicen la Norma Icontec 1486 para estructurar el contenido del trabajo de grado podrán seguirlo haciendo.

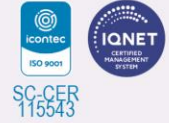

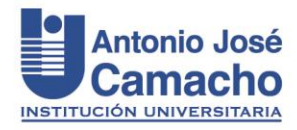

#### Guía de Autoarchivo – Trabajos de Grado Unicamacho

Para registrarse y obtener permisos de autoarchivo para hacer entrega de su trabajo de grado a través del Repositorio Institucional siga los siguientes pasos:

- 1. Haga clic en link del Repositorio Institucional o cópielo en su navegador: <u>https://repositorio.uniajc.edu.co/</u>
- 2. Haga clic en la opción de **Iniciar sesión** en la página principal del repositorio. Haga clic en el botón **¿Nuevo Usuario? Registrarse**

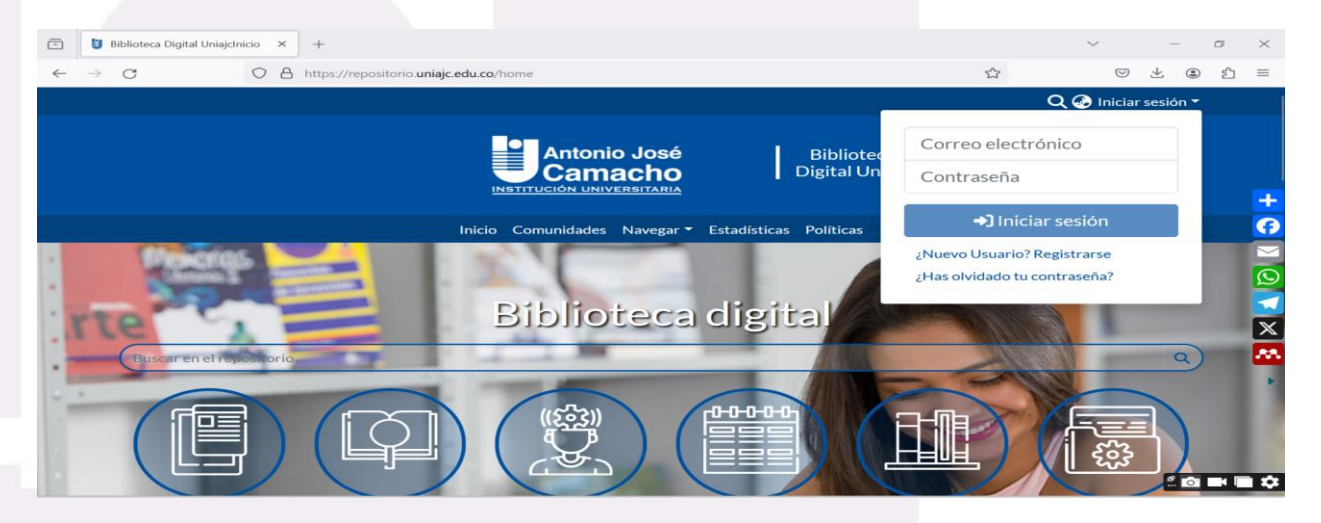

3. En la pantalla Registro de un nuevo usuario, escriba su dirección de correo electrónico y haga clic en **Registrarse**.

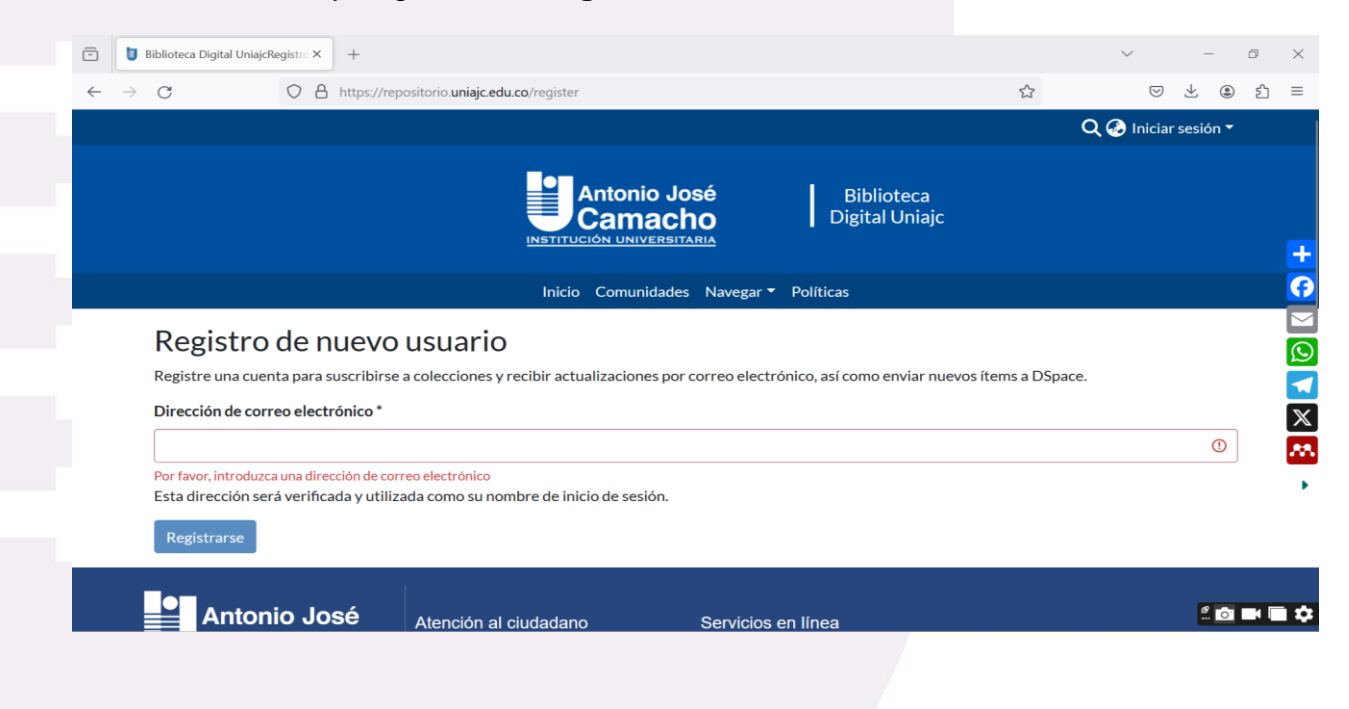

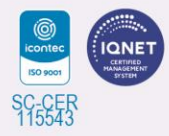

Resolución MEN No. 963 Exp. el 02 de marzo de 2007 Cali - Colombia

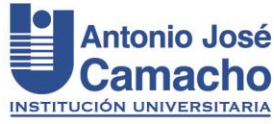

4. Luego le será enviado un mensaje a su correo institucional para completar el registro. El mensaje que recibirá es similar al siguiente:

| Apreciado usuario:                                                                                                    |  |  |  |  |  |  |  |  |  |
|----------------------------------------------------------------------------------------------------|--|--|--|--|--|--|--|--|--|
| Para completar el registro en el Repositorio Institucional Unicamacho, por favor ingrese al siguiente enlace:                            |  |  |  |  |  |  |  |  |  |
| https://repositorio.uniajc.edu.co/register?token=998525eb3cde4d3a7c1590ef7c3f78c3                                                        |  |  |  |  |  |  |  |  |  |
| Si requiere orientación sobre el acceso al repositorio, puede notificarlo al administrador enviando un mensaje a los siguientes correos: |  |  |  |  |  |  |  |  |  |
| biblioteca@admon.uniajc.edu.co                                                                                                    |  |  |  |  |  |  |  |  |  |
| riunicamacho@admon.uniajc.edu.co                                                                                                    |  |  |  |  |  |  |  |  |  |
|                                                                                                    |  |  |  |  |  |  |  |  |  |
| Gracias por su atención.                                                                                                    |  |  |  |  |  |  |  |  |  |
|                                                                                                    |  |  |  |  |  |  |  |  |  |
| Biblioteca Universitaria                                                                                                    |  |  |  |  |  |  |  |  |  |
| Centro Cultural Jairo Panesso Tascón                                                                                                    |  |  |  |  |  |  |  |  |  |
| Teléfono: 6652828 Ext.: 1202                                                                                                    |  |  |  |  |  |  |  |  |  |
| Correo: biblioteca@admon.uniajc.edu.co                                                                                                   |  |  |  |  |  |  |  |  |  |
| www.uniajc.edu.co                                                                                                    |  |  |  |  |  |  |  |  |  |
| Cali, Valle                                                                                                    |  |  |  |  |  |  |  |  |  |

5. Haga clic en el enlace que llegue a su correo. A continuación, el sistema le desplegará un formulario para que ingrese sus datos. Complete cada uno de los campos y, finalmente, haga clic en **Registro Completo.** 

| -            | 🔋 Biblioteca Digital Uniajc | > | × | +               |                                                                                                    |                                        |             |              |                     |              |                        |                 |            |   |    |    | $\sim$ |                    | _                   | ٥          | ×   |
|--------------|-----------------------------|---|---|-----------------|----------------------------------------------------------------------------------------------------|----------------------------------------|-------------|--------------|---------------------|--------------|------------------------|-----------------|------------|---|----|----|--------|--------------------|---------------------|------------|-----|
| $\leftarrow$ | $\rightarrow$ G             | 0 | 8 | https://reposit | orio. <b>uniajc.ed</b>                                                                                                    | <b>lu.co</b> /reg                      | egiste      | er/380d      | d421b58c            | 38016        | 302cc1                 | 1558433         | 8ecd       | 5 | 0% | \$ |        | $\bigtriangledown$ | $\overline{\gamma}$ | <u>ع</u> 2 | ) ≡ |
|              |                             |   |   |                 |                                                                                                    |                                        |             |              |                     |              | <b>0</b>               | Digita          | al Uniajc  |   |    |    |        |                    |                     |            |     |
|              |                             |   |   |                 |                                                                                                    |                                        |             |              | Inicio Comu         | unidades I   | Navegar *              | Políticas       |            |   |    |    |        |                    |                     |            |     |
|              |                             |   |   |                 | Crear perfil Identidad Direction de correta Hondre * Apelidas * Telefono de corretact Idona Seguridad Retroducta una co Contraseña * Rescriba para con | > electrónicoy<br>10<br>ontraseña en e | n el cuadro | to siguiente | igmail.com          | scribiendola | a nuevamen             | te en el seguno | do cuadra. |   |    |    |        |                    |                     |            |     |
|              |                             |   |   |                 | Registro completo                                                                                                    | José<br>C <b>ho</b>                    | Aten        | nción al ciu | iudadano<br>Idadano | s            | Servicios<br>Mi Campur | en linea        |            |   |    |    |        |                    | <b>9</b><br>        | 01         | •   |

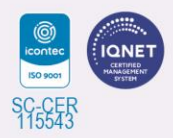

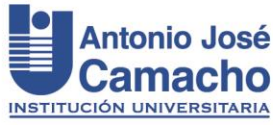

6. Una vez completado su registro y creada su cuenta de acceso al Repositorio, envíe un correo a <u>biblioteca@admon.uniajc.edu.co</u> solicitando la habilitación de los permisos para cargar el trabajo de grado al Repositorio e indicando el programa académico o carrera a la que pertenece. A más tardar, en el plazo de un (1) día hábil la Biblioteca le contestará confirmando la asignación de los permisos para que pueda completar el proceso de carga del trabajo de grado.

Para iniciar la carga, tenga listos los siguientes documentos:

- Trabajo de grado versión final aprobada por jurados (PDF)
- Formato de Autorización Repositorio diligenciado y firmado en digital (PDF)
- Diapositivas PDF (opcional), Artículo PDF (opcional), Anexos, Código fuente (en archivo .rar o .zip), Manual de programación PDF, entre otros.

# Pasos para cargar el Trabajo de Grado, Formato de Autorización Repositorio y demás adjuntos.

 Ingresar a su usuario desde la opción de Iniciar sesión en el menú superior del repositorio. Digite su correo electrónico y la contraseña creada en el punto 5 y haga clic en Iniciar sesión.

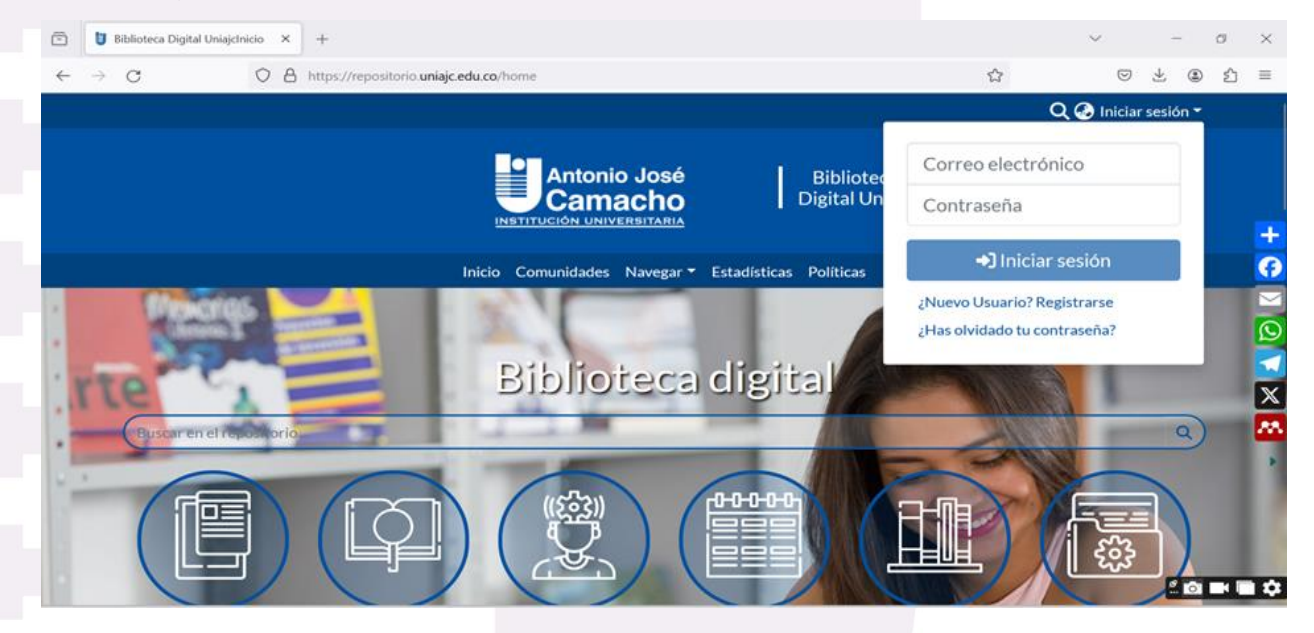

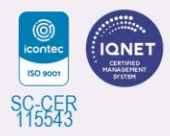

Resolución MEN No. 963 Exp. el 02 de marzo de 2007 Cali - Colombia

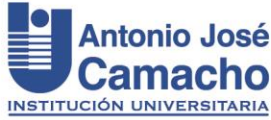

2. Una vez en la pantalla del perfil, vaya al lado izquierdo y haga clic en la opción de **Nuevo** y haga clic en la palabra **ítem.** 

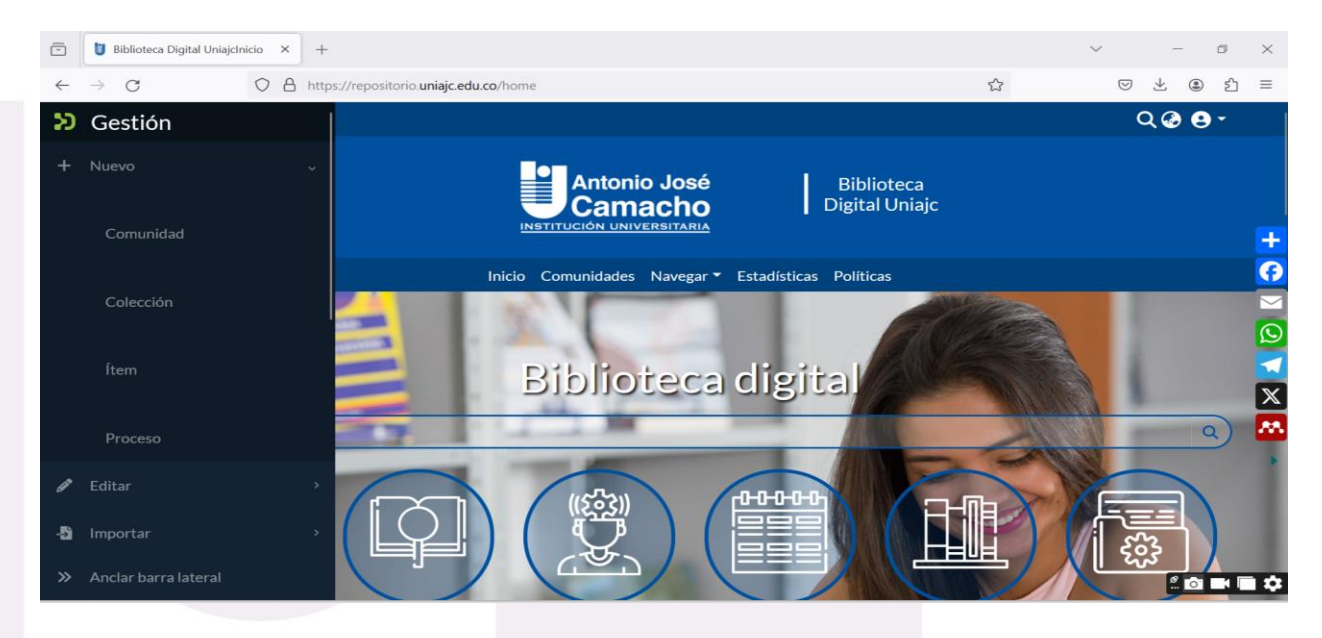

3. Una vez haya ingresado, en la opción **Crea un nuevo ítem en**, busque el programa al cual pertenece y haga clic como se indica a continuación:

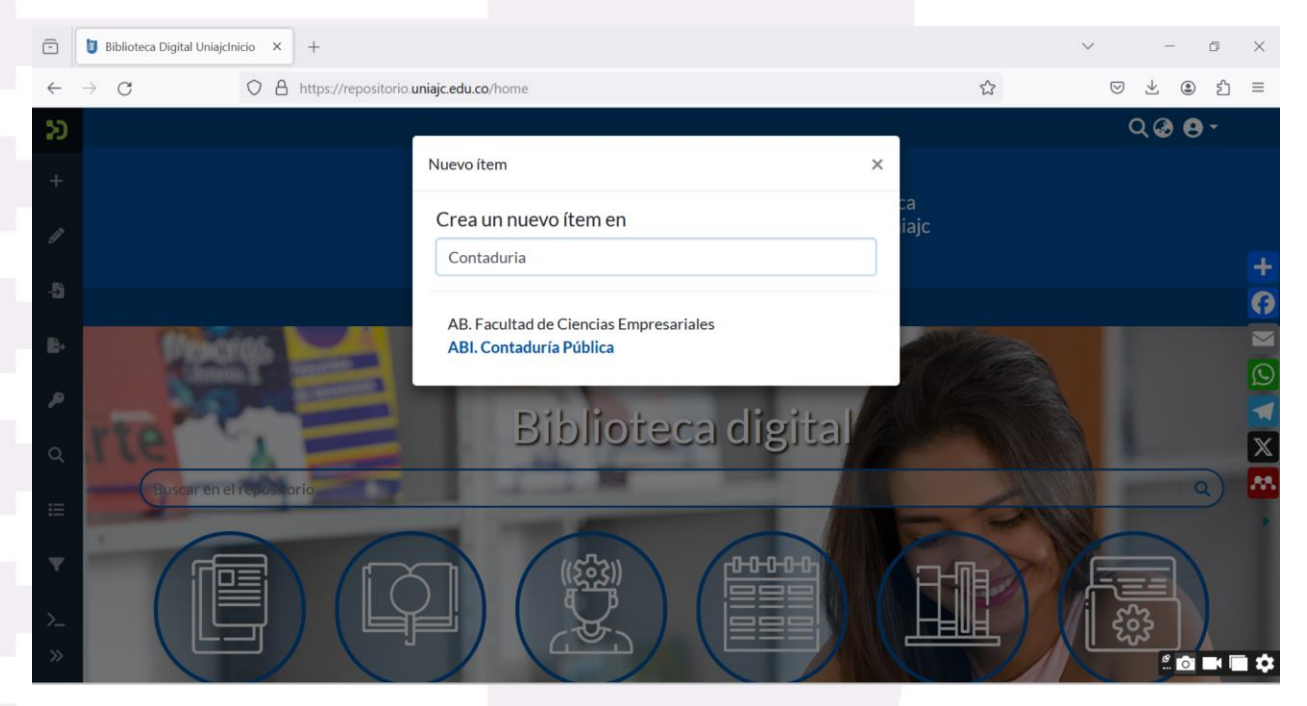

4. A continuación, complete cada uno de los campos con la información requerida, tal cual como aparece en su trabajo de grado. Recomendamos tener abierto el documento de su trabajo de grado.

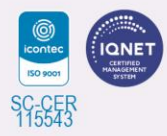

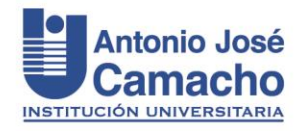

- a) Tipología Documental Local: Tesis/Trabajo de grado Pregrado
- b) Título propio: título del trabajo de grado. Sólo con la inicial mayúscula.
- c) Autores Personales del Documento: nombre del autor o autores del trabajo de grado. Si tiene más de un autor, haga clic en el botón "Añadir".
- d) **Nombre del Tutor Director de Tesis Trabajo de Grado:** escriba el nombre del director o asesor del trabajo de grado.
- e) Nombre del Jurado de Tesis-Trabajo de Grado: escriba el nombre del jurado del trabajo de grado.
- f) Descriptores no normalizados propuestos por el autor: palabras claves en español, lo más precisas posibles. Ejemplo: Administración de personal, Administración de recursos humanos, Administración de pequeña empresa, etc. Haga clic en el botón "Añadir" para agregar cada palabra.
- g) **Resumen:** como aparece en el trabajo de grado.
- h) Suelte archivos para adjuntarlos al ítem, o Examinar: cargue el PDF de su Trabajo de Grado y demás anexos.

| -                     | В             | 3iblioteca Digita    | al UniajcEdi          | ditar er 🗙           | +                              |                        |                              |                                |                             |                               |                                 |                           |                    |                     |               |         |                |                | $\sim$         |                    | _                   |              | ٥              | $\times$ |
|-----------------------|---------------|----------------------|-----------------------|----------------------|--------------------------------|------------------------|------------------------------|--------------------------------|-----------------------------|-------------------------------|---------------------------------|---------------------------|--------------------|---------------------|---------------|---------|----------------|----------------|----------------|--------------------|---------------------|--------------|----------------|----------|
| $\leftarrow$          | $\rightarrow$ | С                    |                       | $\circ$ a            | https://reposit                | torio. <b>uniajc</b>   | .edu.co/v                    | workspacei                     | eitems/450                  | 509/edit                      |                                 |                           |                    |                     |               | 1       | \$             |                |                | $\bigtriangledown$ | $\overline{\gamma}$ | ۲            | ථ              | ≡        |
| ອ<br>+                |               | Harana<br>H Añadi    | iomás.                |                      |                                |                        |                              | 1 Suelte                       | e archivos                  | os para a                     | adjuntarl                       | os al íten                | n, o exan          | ninar               |               |         |                |                |                |                    |                     |              |                |          |
|                       | (             | Colección            | ABI. C                | Contadu              | ría Pública 🔻                  | J                      |                              |                                |                             |                               |                                 |                           |                    |                     |               |         |                |                |                |                    |                     |              |                |          |
| <b>G</b> <sup>®</sup> |               | Subir arc            | chivos                |                      |                                |                        |                              |                                |                             |                               |                                 |                           |                    |                     |               |         |                |                |                |                    | (                   | 0            | ^              | Ð        |
| 4.<br>•               |               | Aquí en<br>ficheros  | contrará<br>s adicion | á todos<br>nales sin | los archivos o<br>nplemente ar | que se en<br>rastrando | cuentra<br><b>o-y-solt</b> a | in actualn<br><b>ando en c</b> | mente er<br><b>cualquie</b> | en el íte<br>e <b>r lugar</b> | em. Puede<br><b>r de la pág</b> | e actuali:<br><b>;ina</b> | zar los m          | etadatos            | del fio       | chero y | / las co       | ondicio        | ones           | de aco             | ceso e              | e inc        | lườr           | •        |
| <b>,</b>              |               |                      |                       |                      |                                |                        | Αú                           | ún no                          | se ha                       | a sul                         | bido r                          | ningú                     | in arc             | hivo.               |               |         |                |                |                |                    |                     |              |                |          |
|                       |               | Licencia             | de depó               | ósito                |                                |                        |                              |                                |                             |                               |                                 |                           |                    |                     |               |         |                |                |                |                    | (                   | Ð            | ^              |          |
| ▼                     |               | LA OBRA<br>"LICENCIA | (tal y<br>A"). La o   | COMO<br>OBRA ES      | SE DEFINE I<br>STÁ PROTEGI     | más ade<br>Ida por     | ELANTE<br>DEREC              | ) se oto<br>Hos de /           | orga B/                     | Bajo Lo<br>R Y/U O            | OS TERM                         | IINOS D<br>(ES APL        | DE ESTA I          | LICENCIA<br>. QUEDA | A PÚE<br>PROF | ILICA I | DE CR<br>D CUA | eativ<br>Lquie | /E CC<br>ER US |                    | DNS<br>JE SE        | ("LPO<br>HAC | cc" c<br>Ga de | 2        |
| >_<br>»               |               | 👕 Descart            | ar                    |                      |                                |                        |                              |                                |                             |                               |                                 | 0                         | Cambios<br>guardad | no<br>los           |               | 🖬 Gua   | ırdar          |                | Guard          | ar par             | ra más              | s ade        | elante         | ¢        |

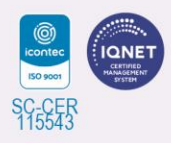

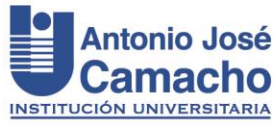

i) **Licencia de depósito:** finalmente lea detalladamente el texto y haga clic en Confirmo la licencia.

| -            | 🔋 Biblioteca Digit                                                                                                    | al UniajcEditar er × +                                                                                                    |                                                              |                                             |                                              | $\sim$             | -                      | o ×      |  |  |  |  |  |  |  |
|--------------|----------------------------------------------------------------------------------------------------|----------------------------------------------------------------------------------------------------|--------------------------------------------------------------|---------------------------------------------|----------------------------------------------|--------------------|------------------------|----------|--|--|--|--|--|--|--|
| $\leftarrow$ | $\rightarrow$ C                                                                                                    | O 🛆 https://rep                                                                                                    | positorio. <b>uniajc.edu.co</b> /workspaceitems/4509,        | /edit                                       | ☆                                            | $\bigtriangledown$ | ⊻ 🌒                    | රු ≡     |  |  |  |  |  |  |  |
| Ð            |                                                                                                    | condiciones de esta Lice                                                                                                    | ncia y sin acción an 🏦 Suelte archivos p                     | oara adjuntarlos al ítem, o <b>examinar</b> | rectar ann fa valitie:<br>Inderá reformada l | o mínimo neces     | ad del re<br>ario para | hacer    |  |  |  |  |  |  |  |
| +            | Colección                                                                                                    | ABI. Contaduría Pública                                                                                                    | a varida y exigibie.<br>ç⊊ición de esta Licencia se estimará | renunciada y ninguna violación de ella      | será consentida :                            | a menos que        | esa renur              | icia o   |  |  |  |  |  |  |  |
| Ø            | d. Esta Licencia refleja el acuerdo pleno entre las partes respecto a la Obra aquí licenciada. No hay arreglos, acuerdos o declaraciones respecto a la Obra que |                                                                                                    |                                                              |                                             |                                              |                    |                        |          |  |  |  |  |  |  |  |
| -5           |                                                                                                    | no estén especificados en este documento. El Licenciante no se verá limitado por ninguna disposición adicional que pueda surgir en alguna comunicación +<br>emanada de Usted. Esta Licencia no puede ser modificada sin el consentimiento mutuo por escrito del Licenciante y Usted. |                                                              |                                             |                                              |                    |                        |          |  |  |  |  |  |  |  |
| ₿→           |                                                                                                    |                                                                                                    |                                                              |                                             |                                              |                    |                        |          |  |  |  |  |  |  |  |
| ۾            | Con                                                                                                    | firmo la licencia                                                                                                    |                                                              |                                             |                                              |                    |                        |          |  |  |  |  |  |  |  |
| Q            |                                                                                                    |                                                                                                    |                                                              |                                             |                                              |                    |                        | ×        |  |  |  |  |  |  |  |
| :=           | Tescart                                                                                                    | tar                                                                                                    |                                                              | Cambios no                                  | 🖥 Guardar                                    | 🖥 Guardar par      | a más ade              | lante 🥵  |  |  |  |  |  |  |  |
| -            |                                                                                                    |                                                                                                    |                                                              | guardados                                   |                                              |                    | + Dep                  | ositar 🕨 |  |  |  |  |  |  |  |
| <b>.</b>     |                                                                                                    |                                                                                                    | I                                                            |                                             |                                              |                    |                        |          |  |  |  |  |  |  |  |
| >_<br>»      |                                                                                                    | Antonio José                                                                                                    | Atención al ciudadano                                        | Servicios en línea                          |                                              |                    | e                      |          |  |  |  |  |  |  |  |
|              |                                                                                                    | Camacho                                                                                                    |                                                              |                                             |                                              |                    |                        |          |  |  |  |  |  |  |  |

## j) Finalmente, haga clic en Guardar y luego en Depositar.

| -              | U             | Bibliotece Digital UniajeEditar e × +                                                                                                    |                                                     | $\sim$                 | -                  | ٥                | × |
|----------------|---------------|----------------------------------------------------------------------------------------------------|-----------------------------------------------------|------------------------|--------------------|------------------|---|
| $\leftarrow$   | $\rightarrow$ | C C A https://repositorio.uniajc.edu.co/workspaceitems/4512/edit                                                                                                    |                                                     | $\bigtriangledown$     | ⊻ (                | )<br>1           | ≡ |
| אל<br>+        |               | L Suelte archivos para adjuntarlos al ítem, o examinar     Colección ADG. Salud Ocupacional ▼     1 REV ISAD O.pdf (889, KB)                                                                                                    | Envío guar                                          | dado con é             | xito.              | 3                | × |
| -51<br>E>      |               | Inclusión laboral de la población con discapacidad en Colombia_trabajo de grado final_Monografia-1 REVI<br>Formato de archivo: Adobe PDF<br>Checksum MD5: a638774df8a81f004a17751a64bd8df6                                                                                                    | SADO.pdf                                            |                        |                    |                  | + |
| م              |               | Licencia de depósito                                                                                                    |                                                     |                        | Ø                  | ~                | Ø |
| Q<br>≣         |               | LA OBRA (TAL Y COMO SE DEFINE MÁS ADELANTE) SE OTORGA BAJO LOS TERMINOS DE ESTA LICENCIA PÚBLICA DE CREA<br>OBRA ESTÁ PROTEGIDA POR DERECHOS DE AUTOR Y/U OTRAS LEYES APLICABLES. QUEDA PROHIBIDO CUALQUIER USO Q<br>CON LA AUTORIZACIÓN PERTINENTE DE CONFORMIDAD CON LOS TÉRMINOS DE ESTA LICENCIA Y DE LA LEY DE DERECHO | TIVE COMMONS ("I<br>UE SE HAGA DE LA<br>D DE AUTOR. | _PCC" O "L<br>OBRA QUE | ICENCI.<br>E NO CU | A"). LA<br>IENTE | X |
| <b>▼</b><br>≻_ |               | MEDIANTE EL EJERCICIO DE CUALQUIERA DE LOS DERECHOS QUE SE OTORGAN EN ESTA LICENCIA, USTED ACEPTA<br>TERMINOS QUE SE SEÑALAN EN ELLA. EL LICENCIANTE CONCEDE A USTED LOS DERECHOS CONTENIDOS EN ESTA LICEN<br>DE SUS TERMINOS Y CONDICIONES.                                                                                | Y ACUERDA QUED<br>ICIA CONDICIONA                   | AR OBLIG<br>DOS A LA . | ADO EI<br>ACEPTA   | n los<br>Ción    | ø |
| < >            |               | 1. Definiciones<br>a. Obra Colectiva es una obra, tal como una publicación periódica, una antología, o una enciclopedia, en la que la obra en su                                                                                                    | u totalidad, sin modi                               | ficación alg           | una, jun           | to con           |   |

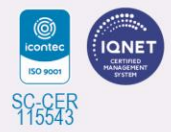

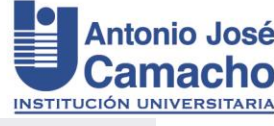

| - U                          | Biblioteca Digital UniajcEditar e: × +                                                                                                    |                                                                                                    |                         | ~                          | - o ×            |
|------------------------------|----------------------------------------------------------------------------------------------------|----------------------------------------------------------------------------------------------------|-------------------------|----------------------------|------------------|
| $\leftarrow \   \rightarrow$ | C O A https://repositori                                                                                                    | o. uniajc.edu.co/workspaceitems/4512/edit                                                                                |                         | ☆ ♡ 2                      | ⊾ ම එ ≡          |
| 51 <sup>^</sup>              | Departamento de Ciencias Básicas                                                                                                    | Felicitaciones y Denuncias.                                                                                              | Iransmision en Vivo     |                            |                  |
|                              | Biblioteca                                                                                                    | Solicitar Mayor Información                                                                                              | SIGO                    | Envío depositado con éxito | o. ×             |
| +                            | UNIAJC Virtual                                                                                                    | Gobierno en Línea                                                                                                    | Catálogo Público UNIAJC |                            |                  |
|                              | Centro de Idiomas                                                                                                    | Transparencia y acceso a                                                                                                 | CETAR                   | Documentos Institucionales | _                |
| Ø                            |                                                                                                    | información pública                                                                                                    | Formatos SUIT           | Categorización Docente     |                  |
| -5                           | Seguridad y Solud op al Trabaia                                                                                                    | Control interno                                                                                                    |                         | Educación Continua         |                  |
|                              |                                                                                                    | Contacto                                                                                                    |                         | Portales Públicos          |                  |
| ₿÷                           |                                                                                                    |                                                                                                    |                         |                            |                  |
|                              | Proyección social                                                                                                    |                                                                                                    |                         |                            |                  |
| ^                            | CEFTEL                                                                                                    |                                                                                                    |                         |                            | <mark>,</mark> ₪ |
|                              | Egresados                                                                                                    |                                                                                                    |                         |                            |                  |
| Ч.                           | Trabaja con nosotros                                                                                                    |                                                                                                    |                         |                            | X                |
| =                            |                                                                                                    |                                                                                                    |                         |                            | M                |
| <b>▼</b><br>≿                | Institución Universitaria Antonio José C.<br>Sede Principal Avenida óN No 28N-102<br>Institución de Educación Superior sujeta<br>Santiago de Cali, Colombia   Todos los de | amacho.<br>A A. 25663 <b>Pbx</b> 57 2 <b>6652828</b><br>a inspección y vigilancia por el MEN<br>rechos reservados © 2024 |                         | SC-CERTISS43               |                  |
| < >                          | Notificaciones judiciales: notificaciones                                                                                                    | udiciales@admon.uhiajc.edu.co                                                                                            |                         |                            |                  |

Una vez observe en su pantalla la notificación de **Envío depositado con éxito** habrá finalizado el proceso de autoarchivo de su trabajo de grado.

Cuando el personal de Biblioteca revise y publique su Trabajo de Grado en el Repositorio, a su correo le llegará una notificación como la siguiente, confirmando la publicación. Esta notificación puede remitirla a su director de programa para certificar el cumplimiento de la entrega del trabajo de grado a Biblioteca en caso de requerirlo para postularse al proceso de Grado.

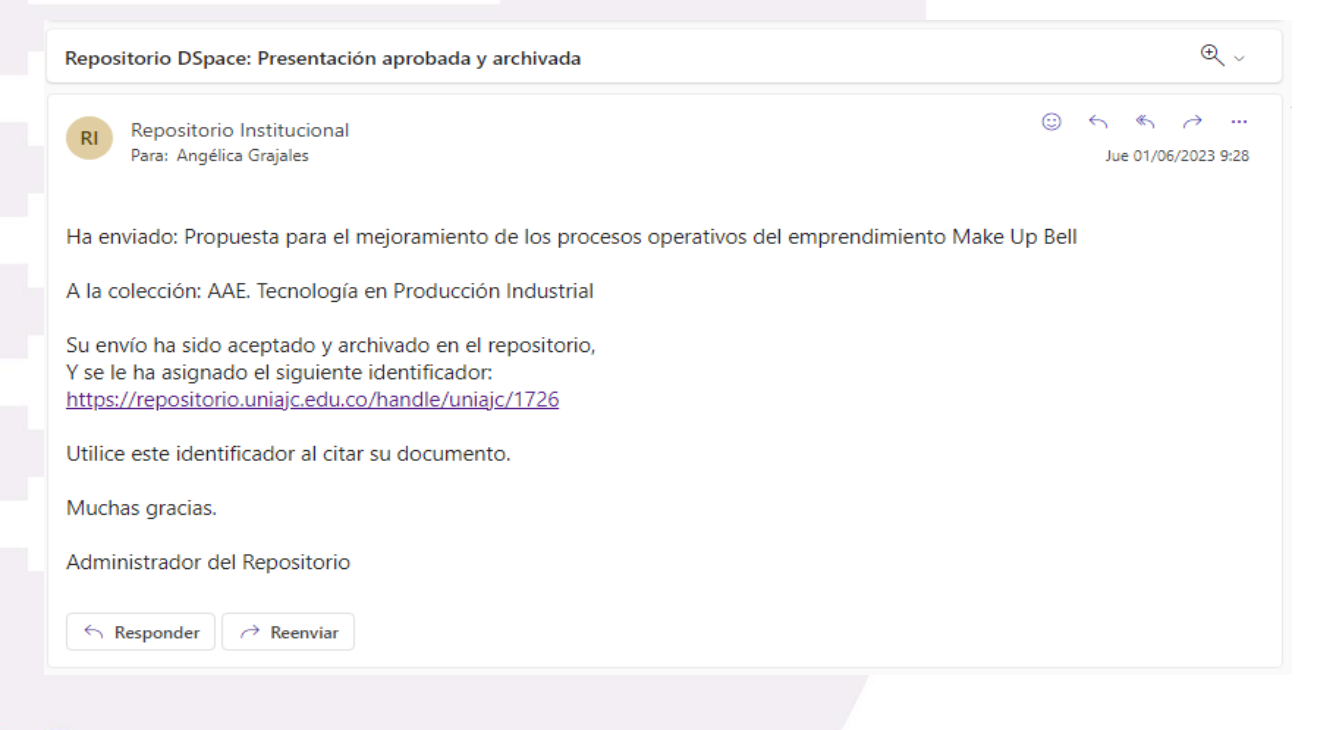

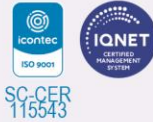

Resolución MEN No. 963 Exp. el 02 de marzo de 2007 Cali - Colombia

Norte: Av. 6N #28N-102 Sur: Km.7 vía Cali-Jamundí · Calle 25 #127-220

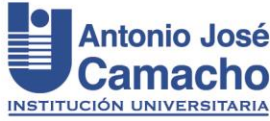

Si requiere una comunicación adicional que confirme el recibido de su trabajo de grado, envíe un mensaje identificándose y solicitando información a <u>biblioteca@admon.uniajc.edu.co</u>

También, si requiere asesoría adicional sobre este procedimiento, puede solicitarla al mismo correo.

**NOTA:** en caso de postular un artículo derivado de su trabajo de grado para publicación en una revista y requerir que su trabajo de grado NO aparezca visible en el Repositorio ni en la web, además de marcar NO en el Formato de Autorización Repositorio, envíe un correo electrónico a <u>biblioteca@admon.uniajc.edu.co</u> solicitando Borrar permanentemente del Repositorio los archivos de su trabajo de grado.

Recuerde que el objetivo del Repositorio Digital Institucional es promover el Acceso Abierto a la producción académica de estudiantes y docentes, por tanto, lo ideal es que usted apruebe que su trabajo de grado quede visible para para la comunidad académica.

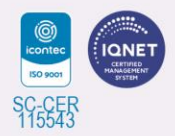

Elaborado: Angélica M. Grajales R. | Actualizado: Yamileth Álvarez R. | 06-05-2024